## HUCEEN 物联网盒子和三菱 PLC 通讯

以三菱的 FX3U 为例:

## 一、配置参数、通讯、读数据

1、在我们配置助手里面相应的通讯口下面,添加相应的设备品牌和型号和参数

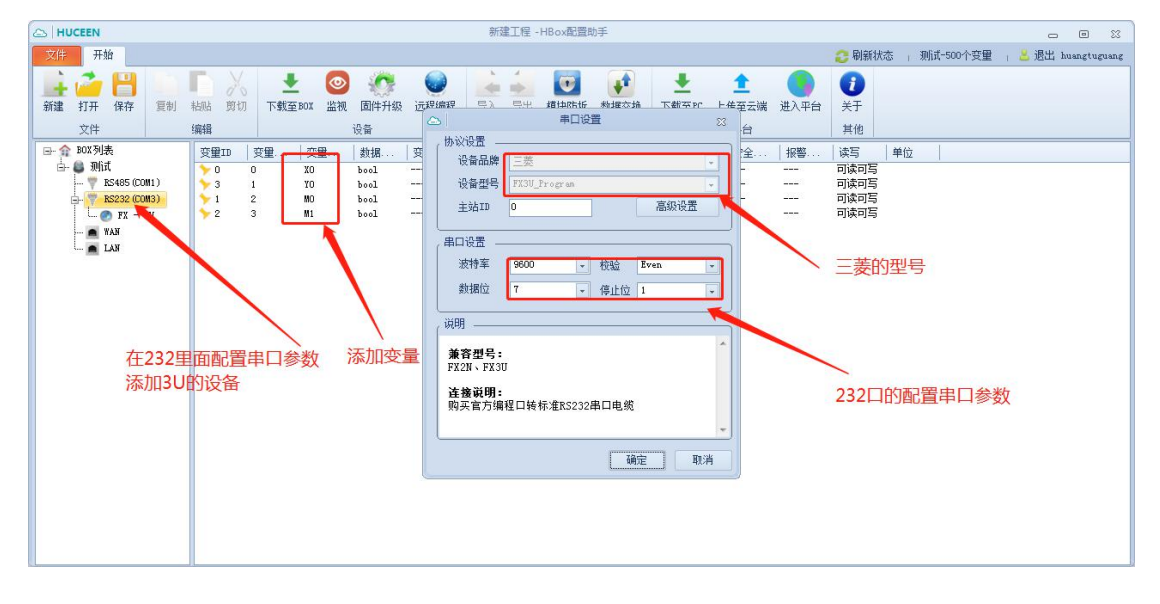

2、把 BOX 上电,下载至 BOX 里面、监视、上传至云端、到云平台的里面数据同步。这些步骤都做了,BOX 这边就配置完了。在平台上就显示(如图)

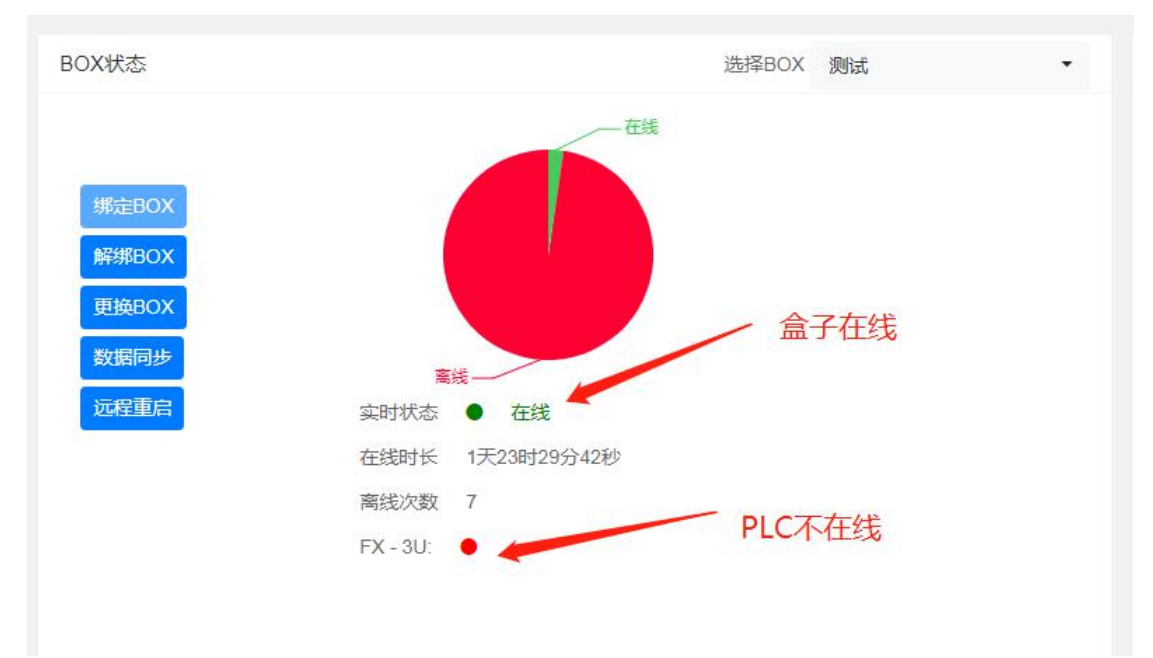

3、到三菱的软件里面配置的 PLC 的参数,注意:需要和 Hconfig(步骤 1)的配置参数要一置,下载 PLC 里面

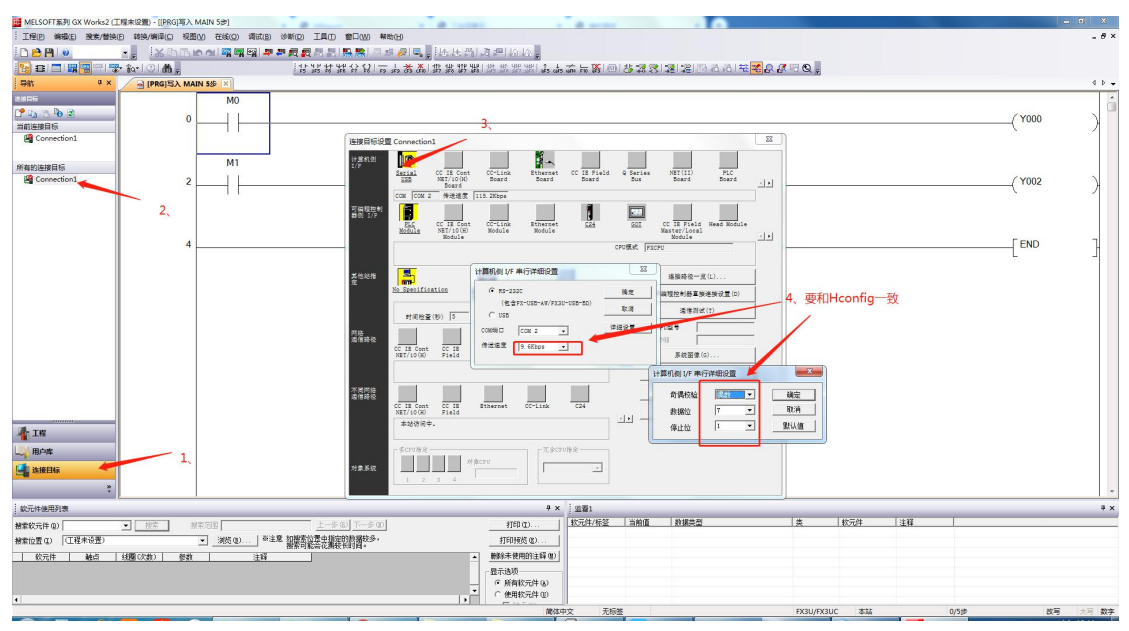

4、用专用的线把三菱的编程口个我们 BOX 的 RS232 口连起来(如图)

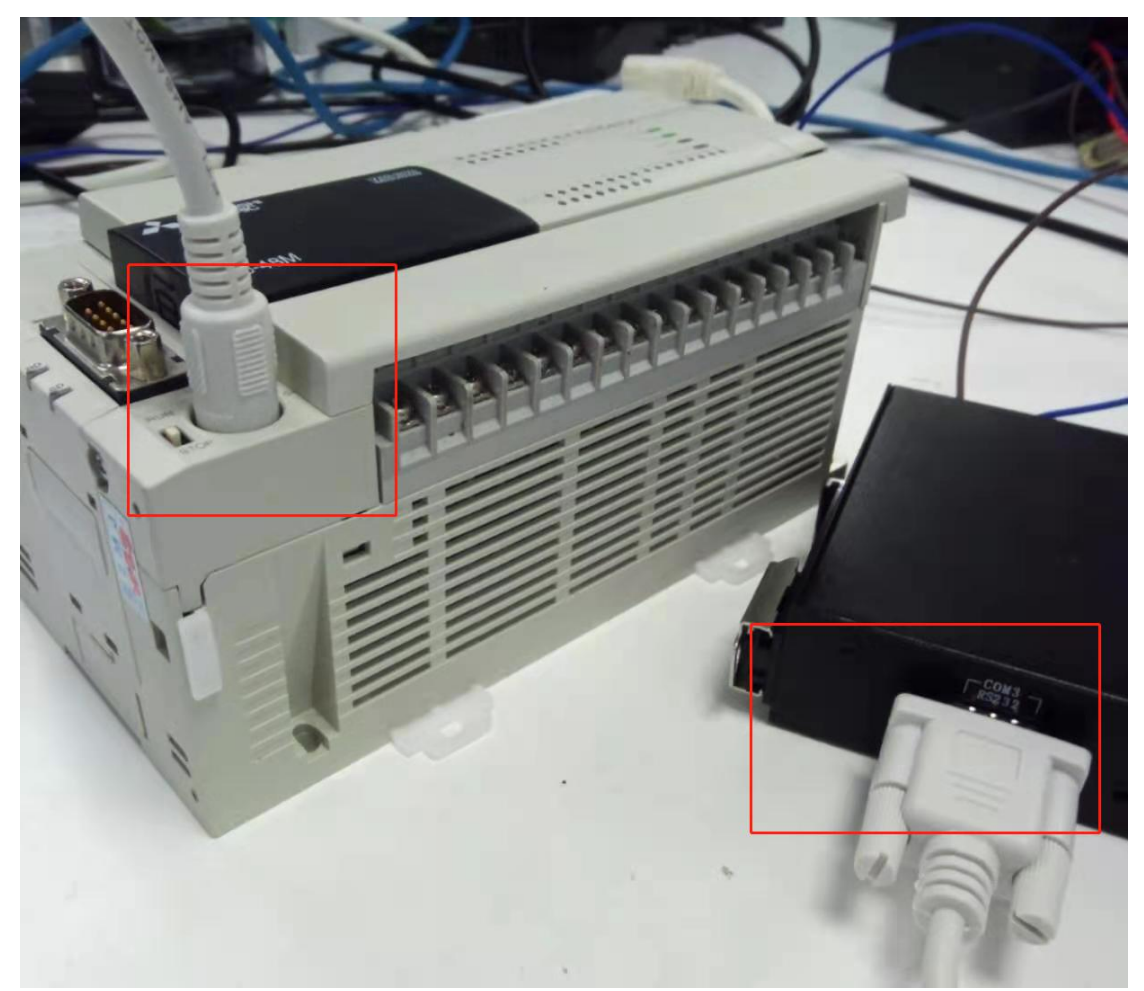

如果需要自己焊线的话接线图如下,(建议买一条):

1) 三菱FX系列PLC自制简易编程电缆-232图:

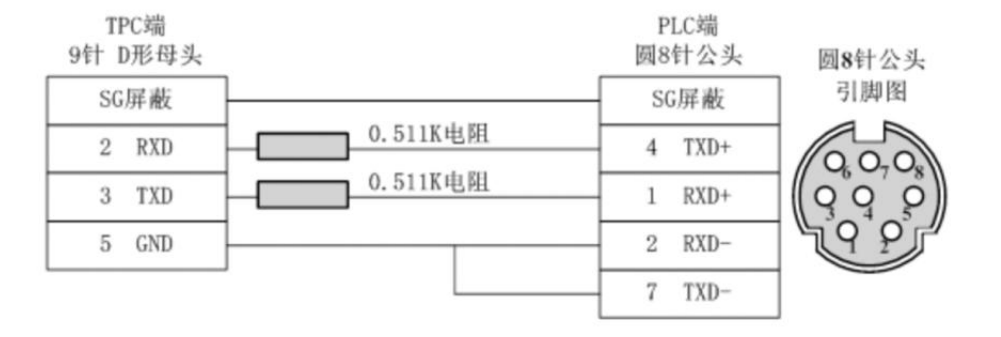

## 5、平台显示 BOX 和 PLC 都是在线的(显示如图)

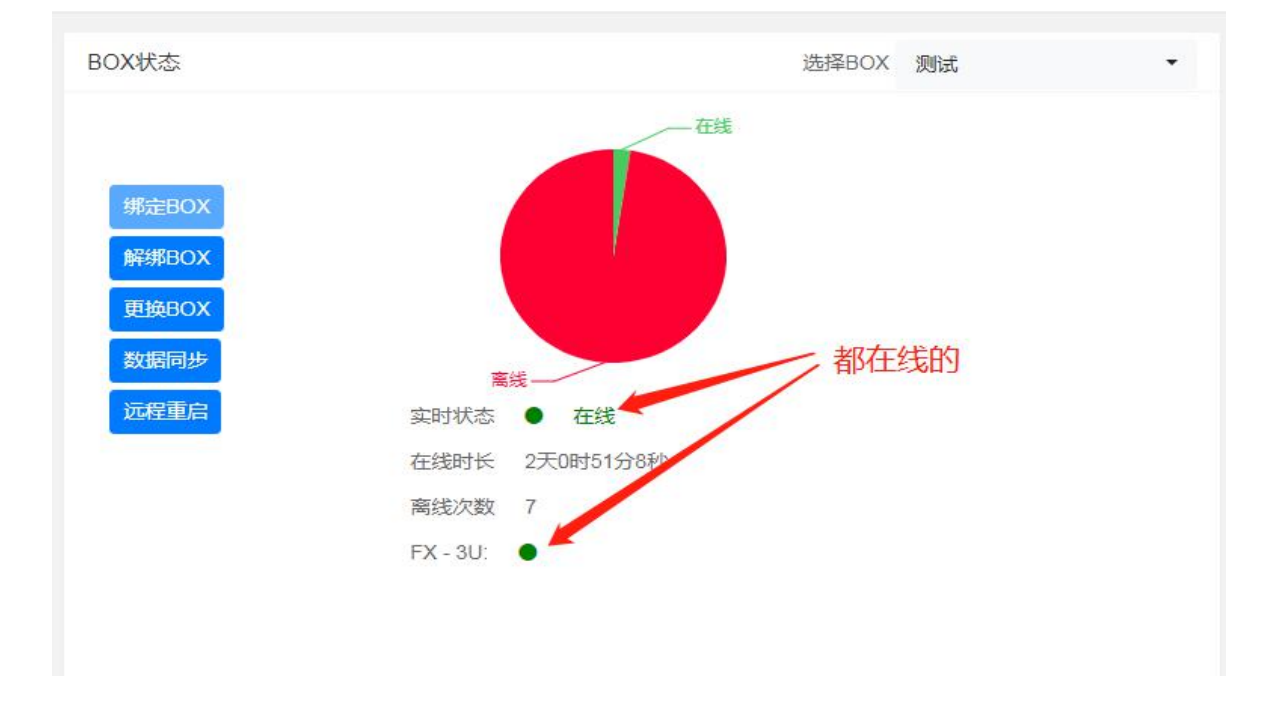

|     |                |               |               |      |              |     |     | 设备监控   | 数据监控 报警 | 监控 视频监控 | 项目配置 报表 | 管理设备日志 |
|-----|----------------|---------------|---------------|------|--------------|-----|-----|--------|---------|---------|---------|--------|
| 变量名 | 称/变量ID         |               | <b>Q 收藏</b>   | 交量收  | 7藏 -         |     |     |        |         |         |         |        |
| 状态  | 变量ID           | 变量名           | IO连接          | 变量类型 | 设备名称 🖌       | 实时值 | 控制值 | 全部分组 💙 | 储存方式 💙  | 安全类型 💙  | 可读写性 🗸  | 标签     |
| •   | 0              | 0             | X0            | bool | FX - 3U [测试] | 0   |     |        | 不存储     | -       | 读写      |        |
| •   | 3              | 1             | YD            | bool | FX - 3U (測试) | 1   |     |        | 不存储     |         | 读写      |        |
| •   | 1              | 2             | MO            | bool | FX - 3U [测试] | 1   | 100 | 2      | 不存储     | -       | 读写      |        |
| ٠   | 2              | 3             | M1            | bool | FX - 3U [测试] | 0   |     | -      | 不存储     |         | 读写      |        |
|     | 101402 A 48.21 | <b>A</b> 0++4 | 40.3 <b>-</b> |      |              |     |     |        |         |         |         |        |

二、使用远程编程

读到 PLC 的数据

盒子和 PLC 都在线了,就可以远程了

1、在我们 Hconfig 里面,开启远程编程,配置型号,参数,开启成功了一直打开着

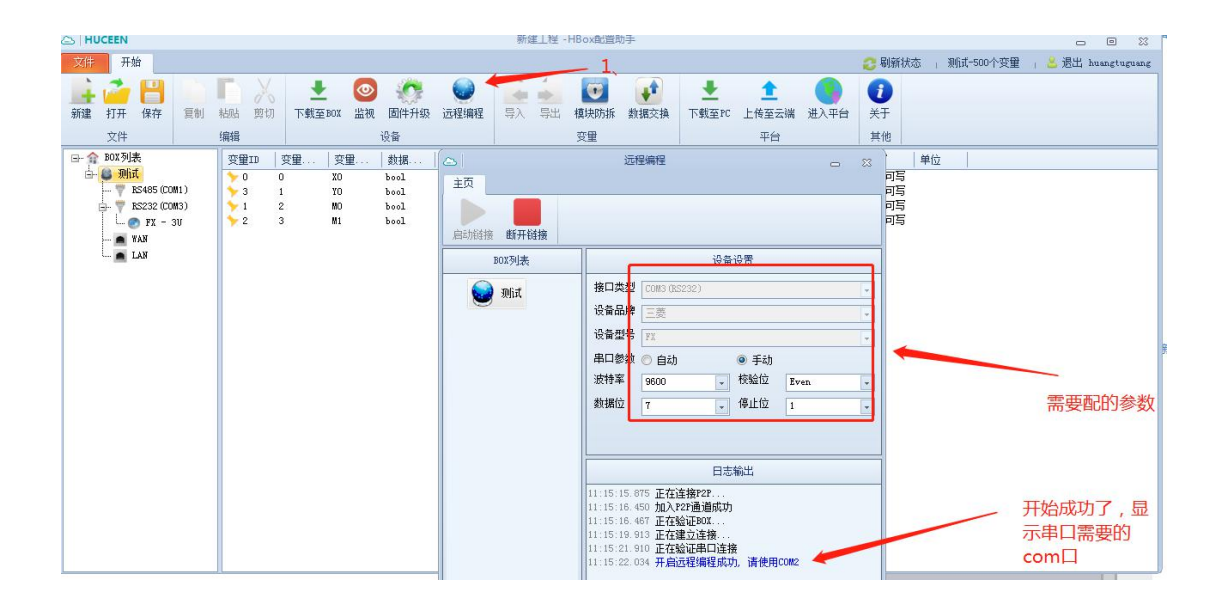

2、到三菱软件里面的配置参数

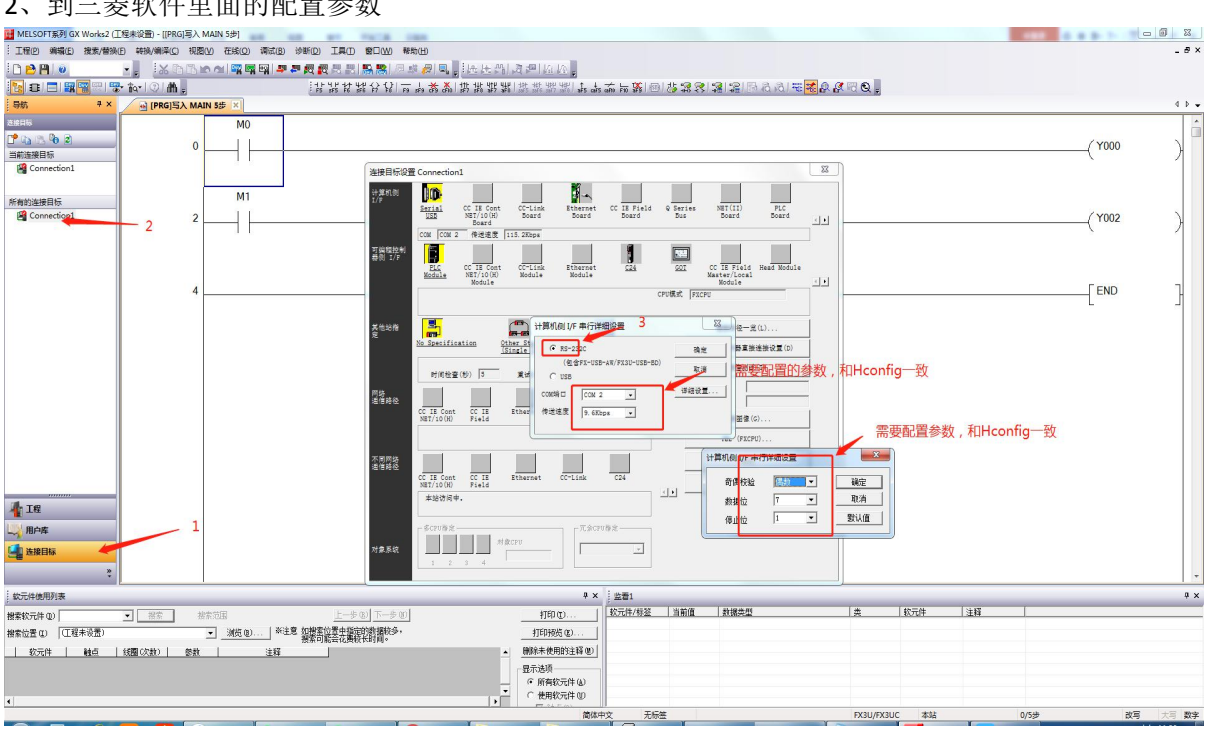

连接

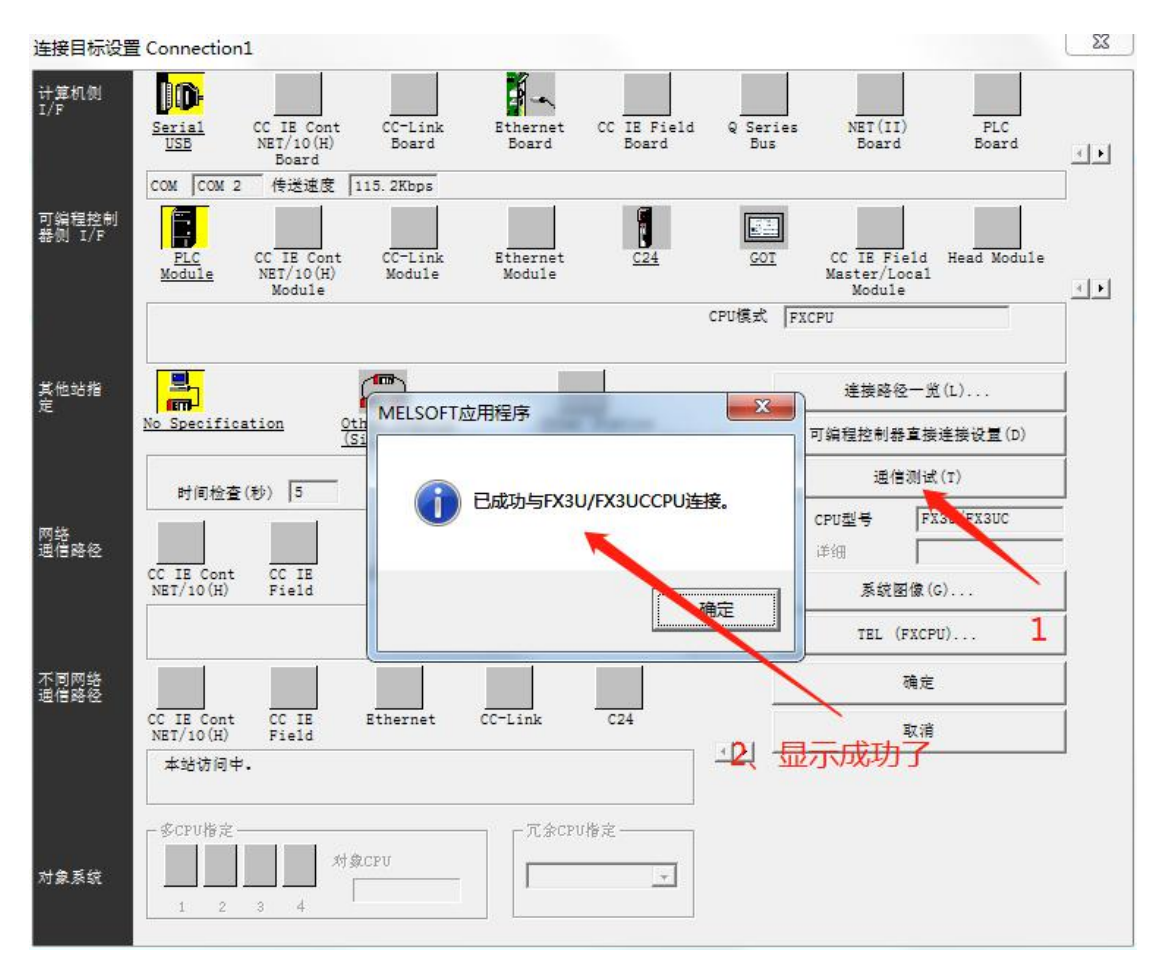

## 就可以下载了

| [[PRG]写入 MAIN 5步]              | - Falls 188                                              |                                    |                                     |                      |   |  |  |  |  |  |  |  |
|--------------------------------|----------------------------------------------------------|------------------------------------|-------------------------------------|----------------------|---|--|--|--|--|--|--|--|
| 译(C) 视图(V) 在线(Q) 调试(B) 诊断(Q) ] | I具(I) 窗口(W) 帮助(II)                                       |                                    |                                     |                      |   |  |  |  |  |  |  |  |
| 🗙 în l'h in ai 🚺 🖬 🖼 🖉 🖉 🖉 🖉   | 8 8 1 🛤 🛤 🖉 🔍 📕 i A. i A. i B. i B. i B. i B. i B. i B.  |                                    |                                     |                      |   |  |  |  |  |  |  |  |
| 1.44. 241-4                    | P +++ ++P <> {}     -+ =   -++ ++++++++++++++++          | 48- 482 482 T 1 1                  | - 14                                | 8.81= <b>-</b> 00000 |   |  |  |  |  |  |  |  |
|                                | -2 F6 5F6 F7 F8   F9 5F9 CF9 CH0   5F7 5F8 3F7 3F6   585 | State State State 1 Ses Cars GHU 1 | 0.391 007 09 465 < 51 461 462 107 4 |                      |   |  |  |  |  |  |  |  |
| KGJSA MAIN S# A                |                                                          |                                    |                                     |                      |   |  |  |  |  |  |  |  |
| MO                             |                                                          |                                    |                                     |                      |   |  |  |  |  |  |  |  |
| 0 1                            |                                                          |                                    |                                     |                      |   |  |  |  |  |  |  |  |
|                                | TE GERMAN THE PE                                         |                                    |                                     | ×                    | 0 |  |  |  |  |  |  |  |
|                                |                                                          |                                    |                                     |                      |   |  |  |  |  |  |  |  |
|                                | 连接目标路径                                                   |                                    |                                     |                      |   |  |  |  |  |  |  |  |
| MI                             | MI    相行遺信CPU模块连接(R5-232C)                               |                                    |                                     |                      |   |  |  |  |  |  |  |  |
|                                |                                                          |                                    |                                     |                      |   |  |  |  |  |  |  |  |
| 1.1                            |                                                          | <u>vv</u> ) ( 1832(0) (            | (明永山)                               |                      |   |  |  |  |  |  |  |  |
|                                | ■ CPU機块 执行对象数                                            | 据的有无(先 / 有                         | )                                   |                      |   |  |  |  |  |  |  |  |
|                                | 長類                                                       |                                    |                                     |                      |   |  |  |  |  |  |  |  |
|                                |                                                          |                                    | LOD 1                               |                      |   |  |  |  |  |  |  |  |
| 4                              |                                                          | 1 ± 00 0 00/H±4                    |                                     |                      |   |  |  |  |  |  |  |  |
|                                | 模块名/数据名                                                  | 标题 对象 详                            | 細 更新时间 对象存储器设计                      | 吉吉音量                 | L |  |  |  |  |  |  |  |
|                                | - PLC数据                                                  |                                    | 程序存储器/软元                            |                      |   |  |  |  |  |  |  |  |
|                                | - 😪 程序(程序文件)                                             | <b>V</b>                           |                                     |                      |   |  |  |  |  |  |  |  |
|                                | MAIN                                                     | ×                                  | 2020/12/23 10:36:51                 | 5-55                 |   |  |  |  |  |  |  |  |
|                                | □ ● PLC参数/网络参数                                           | ×                                  | 2020/12/23 10:35:55                 |                      |   |  |  |  |  |  |  |  |
|                                | 一合全局软元件注释                                                |                                    |                                     |                      |   |  |  |  |  |  |  |  |
|                                | COMMENT<br>() 例 約元件本体學                                   |                                    | 31 2020/12/23 10:35:55              |                      |   |  |  |  |  |  |  |  |
|                                | A ANN                                                    | v                                  | 2020/12/23 10:40:45                 |                      |   |  |  |  |  |  |  |  |
|                                |                                                          |                                    |                                     |                      |   |  |  |  |  |  |  |  |
|                                |                                                          |                                    |                                     |                      |   |  |  |  |  |  |  |  |
|                                |                                                          |                                    |                                     |                      |   |  |  |  |  |  |  |  |
|                                |                                                          |                                    |                                     |                      |   |  |  |  |  |  |  |  |
|                                | 程序大小 <u>5 要</u> 」                                        | 更新为最新的信息(R)                        |                                     |                      |   |  |  |  |  |  |  |  |
|                                |                                                          |                                    |                                     |                      |   |  |  |  |  |  |  |  |
|                                | 关联功能佢▲                                                   | 执行(E) 关闭                           |                                     |                      |   |  |  |  |  |  |  |  |
|                                |                                                          |                                    |                                     |                      |   |  |  |  |  |  |  |  |
|                                |                                                          |                                    |                                     |                      |   |  |  |  |  |  |  |  |
|                                | 3                                                        |                                    |                                     |                      |   |  |  |  |  |  |  |  |
|                                | 运程操作 时钟设置 PLC存储器清除                                       |                                    |                                     |                      |   |  |  |  |  |  |  |  |
|                                | - <u>['</u>                                              |                                    |                                     |                      |   |  |  |  |  |  |  |  |
|                                |                                                          | 4 X : 🔛                            | <u>ē1</u>                           |                      |   |  |  |  |  |  |  |  |